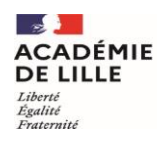

Direction des services départementaux de l'éducation nationale du Pas-de-Calais

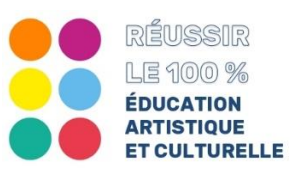

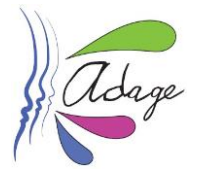

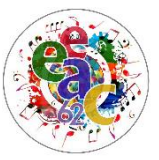

## Fiche DIR # 1 Je définis la structure de l'école : création des classes

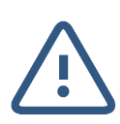

Attention à vous connecter avec votre **adresse professionnelle personnelle** dans Eduline (prénom.nom@ac-lille.fr).

Si vous vous connectez avec l'adresse de votre établissement nous n'avez qu'un statut de lecteur académique, et non de rédacteur.

Les écoles inscrivent pour l'année scolaire leurs élèves dans la base ONDE (Outil Numérique pour la Direction d'École). La base "élèves" est intégrée à ADAGE.

1. À partir de l'écran d'accueil ADAGE, aller dans l'onglet "Établissement"

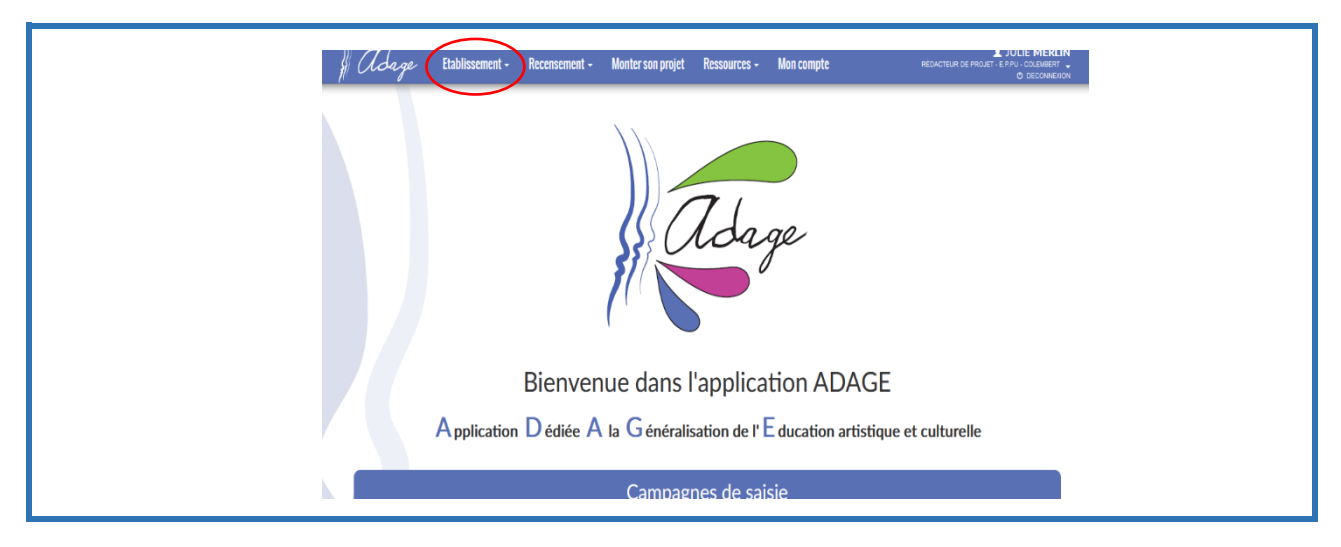

2. À partir de l'onglet "Établissement", cliquez sur l'onglet "Gestion des classes réelles".

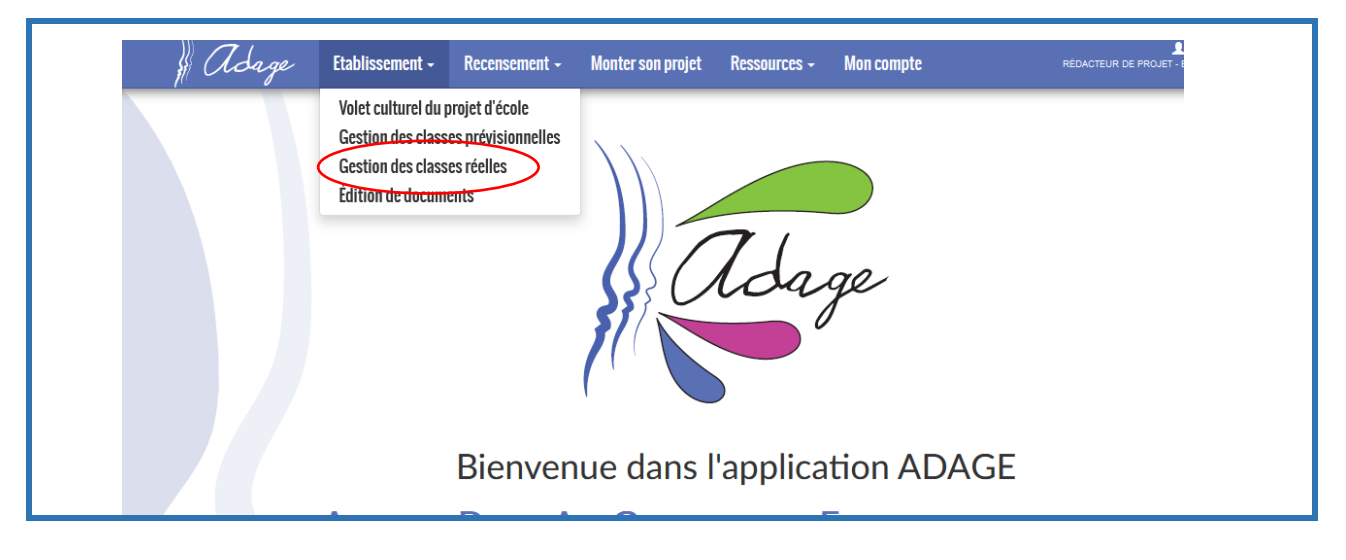

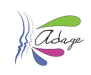

**3.** Si dans la case classe, il est indiqué "*aucun résultat trouvé*", vous devez cliquer sur "*ajouter un groupe classe*"

| į | ) (Idage                      | Etablissement - | Recensement - | Monter son projet | Ressources - | Mon compte | RÉDACTEUR DE PROJET - |                 |
|---|-------------------------------|-----------------|---------------|-------------------|--------------|------------|-----------------------|-----------------|
|   | 😧 Gest                        | tion des cla    | asses réell   | es                |              |            |                       |                 |
|   | E.P.PU -                      |                 |               |                   |              |            |                       | 062             |
|   | Bassin :<br>Circonscription : |                 |               |                   |              |            | Labellisatio          | n E3D : NON     |
|   | Directeur :                   |                 |               |                   |              |            | 03 21                 |                 |
|   | Année sco                     | laire : 2021-   | 2022 -        |                   |              |            | Ajouter ut            | n groupe-classe |
|   | Classes                       | Effecti         | ifs           | Enseignants r     | esponsables  |            |                       | Action          |
|   | Aucun grou                    | pe-classe enreg | istré.        |                   |              |            |                       |                 |
|   |                               |                 |               |                   |              |            |                       |                 |

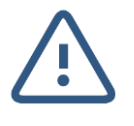

Un "groupe classe" peut correspondre à une classe de l'école, plusieurs classes (chorale de cycle, rentrée en musique...), ou réunir des élèves de classes différentes (CHAM...)

**4.** Vous accédez à cette page où vous pourrez définir un libellé pour le groupe classe, le ou les enseignants en charge du groupe.

| Ę                  | Gestion des classes réelles              |          |
|--------------------|------------------------------------------|----------|
| Nouveau groupe     | be-classe                                | ×        |
| Libellé :          |                                          |          |
| Enseignants respo  | bonsables :                              |          |
| Q. Sélectionner un | un ou plusieurs enseignants responsables |          |
| Composition        | n du groupe-classe :                     |          |
| Classe d'origine : | Sélectionner une classe •                |          |
|                    |                                          |          |
|                    |                                          |          |
|                    |                                          |          |
|                    |                                          |          |
|                    | Fermer                                   | egistrer |

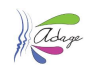

**5.** La sélection d'une classe permet d'affecter les élèves à ce groupe-classe.

Pour établir la composition du groupe :

- 1) Sélectionnez tout d'abord la "classe d'origine" parmi les classes de l'école.
- 2) Dans la liste des élèves, cochez :
  - a. soit tous les élèves (case "Élève non inscrit" en haut de la liste)
  - b. soit seulement quelques élèves (case à gauche du nom de l'élève).
- 3) Cliquez sur la flèche vers la droite pour ajouter les élèves sélectionnés au groupe.

Recommencez les étapes 1 à 3 autant de fois que nécessaire.

## 4) Cliquez sur le bouton "Enregistrer" pour valider le groupe-classe.

| bellé :                                                                                                    |                                                                                                    |                                                                                                    |                                                                                                    |
|----------------------------------------------------------------------------------------------------|----------------------------------------------------------------------------------------------------|----------------------------------------------------------------------------------------------------|----------------------------------------------------------------------------------------------------|
| Chorale cycle 3                                                                                                    |                                                                                                    |                                                                                                    |                                                                                                    |
| nseignants responsables :                                                                                                    |                                                                                                    |                                                                                                    |                                                                                                    |
| × Mme                                                                                                    |                                                                                                    |                                                                                                    | ENSEIGNEMENT                                                                                                    |
| ×М.                                                                                                    |                                                                                                    |                                                                                                    | DIRECTION                                                                                                    |
| Composition du groupe-classe :<br>lasse d'origine : Classe de Monsieur                                                                              |                                                                                                    | Liste des élèves du groupe-classe :                                                                             | Total: 14 Vider le groupe-                                                                                                    |
| Composition du groupe-classe :<br>lasse d'origine :<br>Classe de Monsieur<br>El Élève non inscrit                                                   | Niveau                                                                                                    | Liste des élèves du groupe-classe :<br>Elève inscrit                                                            | Total : 14 Vider le groupe-c                                                                                                    |
| Composition du groupe-classe :<br>lasse d'origine :<br>Classe de Monsieur<br>Liève non inscrit<br>Héloise                                           | Niveau<br>CM1                                                                                                    | Liste des élèves du groupe-classe :<br>Élève inscrit<br>Camille                                                 | Total : 14 Vider le groupe-o<br>Niveau Classe<br>CE2 Classe de Mme                                                                                                    |
| Composition du groupe-classe :<br>asse d'origine :<br>Classe de Monsieur<br>Étève non inscrit<br>Héloise<br>Lola                                    | Niveau<br>CM1<br>CM1                                                                                                   | Liste des élèves du groupe-classe :      Élève inscrit     Camille     Nino                                     | Niveau     Classe       CE2     Classe de Mme       CE2     Classe de Mme                                                                                                    |
| Composition du groupe-classe :<br>lasse d'origine : Classe de Monsieur<br>Étève non inscrit<br>Heloise<br>Lola<br>Sacha                             | Niveau CM1 CM1                                                                                                    | Liste des élèves du groupe-classe :<br>Élève inscrit<br>Camille<br>Nino<br>Léana                                | Nivea     Classe       CE2     Classe de Mme       CE2     Classe de Mme       CE2     Classe de Mme       CE2     Classe de Mme                                                                                                    |
| Composition du groupe-classe :<br>lasse d'origine : Classe de Monsieur<br>Étève non inscrit<br>Héloise<br>Lola<br>Sacha<br>Tiagô                    | Niveau CM1 CM1 CM1                                                                                                    | Liste des élèves du groupe-classe :<br>Élève inscrit<br>Camille<br>Nino<br>Léana<br>Félix                       | Niveau     Classe       CE2     Classe de Mme       CE2     Classe de Mme       CE2     Classe de Mme       CE2     Classe de Mme       CE2     Classe de Mme       CE2     Classe de Mme       CE2     Classe de Mme                                                                                                    |
| Composition du groupe-classe :<br>lasse d'origine : Classe de Monsieur<br>2 Élève non inscrit<br>2 Héloise<br>2 Lola<br>2 Sacha<br>3 Gregory        | Niveau           CM1           CM1           CM1           CM1           CM1                                           | Liste des élèves du groupe-classe :<br>Élève inscrit<br>Camille<br>Nino<br>Léana<br>Léana<br>Félix<br>Sacha     | Niveau     Classe       Niveau     Classe       CE2     Classe de Mme       CE2     Classe de Mme       CE2     Classe de Mme       CE2     Classe de Mme       CE2     Classe de Mme       CE2     Classe de Mme       CE2     Classe de Mme       CE2     Classe de Mme       CE2     Classe de Mme       CE3     Classe de Mme                                                                                     |
| Composition du groupe-classe :<br>asse d'origine : Classe de Monsieur<br>2 Étève non inscrit<br>2 Lola<br>2 Lola<br>3 Sacha<br>3 Gregory<br>4 Gabin | Niveau           CM1           CM1           CM1           CM1           CM1           CM1           CM1           CM1 | Liste des élèves du groupe-classe :<br>Élève inscrit   Camille   Camille   Léana   Léana   Félix   Sacha   Ines | Niveau     Classe       Niveau     Classe       CE2     Classe de Mme       CE2     Classe de Mme       CE2     Classe de Mme       CE2     Classe de Mme       CE2     Classe de Mme       CE2     Classe de Mme       CE3     Classe de Mme       CE4     Classe de Mme       CE4     Classe de Mme       CE4     Classe de Mme       CE4     Classe de Mme       CE4     Classe de Mme       CE4     Classe de Mme |

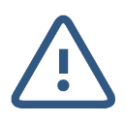

Attention, le groupe classe n'est pas modifiable une fois validé. Il vous faut supprimer et créer à nouveau le groupe classe.

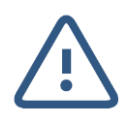

Toutes ces manipulations sont réalisables par la directrice ou le directeur, mais aussi par les enseignant(e)s a qui vous aurez ouvert les droits de rédacteurs (cf *Fiche DIR#2*).

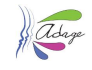